## Purchasing textbooks

- 1. Login to my.tri-c.edu
- 2. Go to the Campus Services tab
- 3. Select the Student Purchase Textbooks icon.

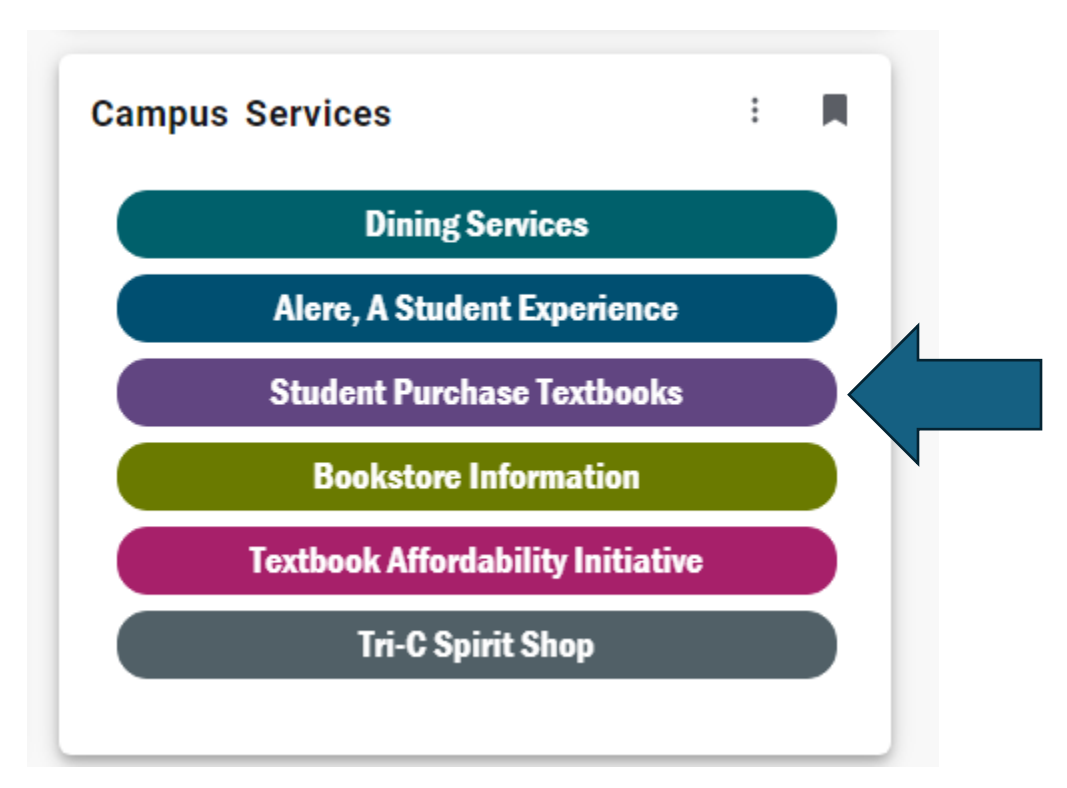

## 4. Click the Go to Bookstore Website

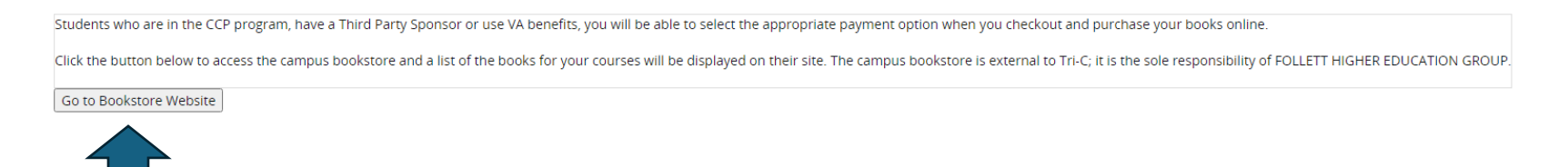

5. Your instructor selected textbooks will appear for your classes. If no books are selected for your course, please talk to your instructor on the first day of class.